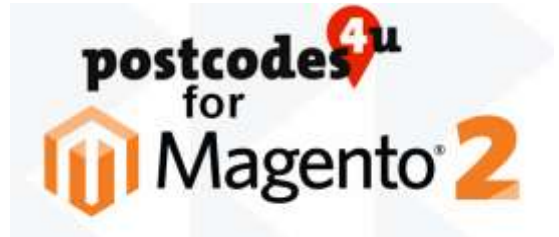

# Postcodes4u Magento2 Extension. Installation Guide

- 1. Downloading the Postcodes4u Magento2 Extension.
  - 1.1 There are 2 ways to download the Postcodes4u extension for Magento2

#### 1.1.1 Using 'Composer'

Request composer to fetch the Postcodes4u extension by entering:

composer require threexsoftware-public/magento2-pc4u-addresslookup

#### 1.1.2 Manually Downloading

Download the Postcodes4u Magento2 Extension. This can be obtained from the 3x Software Plugins Site https://plugins.3xsoftware.co.uk/postcodes4u-uk-address-finder-for-magento2

Create the folder structure **/app/code/ThreeXSoftware/Postcodes4uAddressLookup** in your Magento2 'home' directory.

Then copy the contents of the Postcodes4u extension archive contents to the new /app/code/ThreeXSoftware/Postcodes4uAddressLookup folder.

The contents of the .../ThreeXSoftware/Postcodes4uAddressLookup should look something like this:

| Nieme             | Data modified    | Type          |
|-------------------|------------------|---------------|
| Tregistration php | 22/04/2020 16:22 | THE TAK       |
| README.md         | 18/01/2021 15:50 | HdD: File     |
| LICENSE           | 14/01/2021 16:00 | file          |
| Composet jach     | 18/01/2021 11:15 | JSON Ne       |
| glignore .        | 10/01/2021 16:56 | Test Document |
| without           | 10/01/00/11124   | Tile follow   |
| Syntam            | 10/01/2021 11:04 | File fielder  |
| ett               | 18/05/2021 11:24 | Filefolder    |
| Black             | 18/01/2021 11/24 | Pile foider   |

#### 1.2 Install the Postcodes4u extension for Magento2

Please be aware that the installation process below will take your Magento store 'offline' until they finished.

From the command line at the Magento2 'home' directory enter the following commands:

php -f bin/magento setup:upgrade

## php -f bin/magento setup:di:compile

The first stage allows Magento to recognize the extension

The second stage sets up the Postcodes4u and installs the configuration defaults.

- 2. Configuring the Postcodes4u Plugin in your Magento2 Store
  - 2.1 Obtain your Postcodes4u Username and Key Value from your Postcodes4u account at <u>www.postcodes4u.co.uk/Customer/Info</u>
  - 2.2 Sign into your admin pages on your magento2 store.
  - 2.3 Enable the Postcodes4u Extension and enter your Postcodes4u Username and Key.

Select the '**Stores->Configuration'** option. The Postcodes4u options should be displayed at the top of the page as shown below.

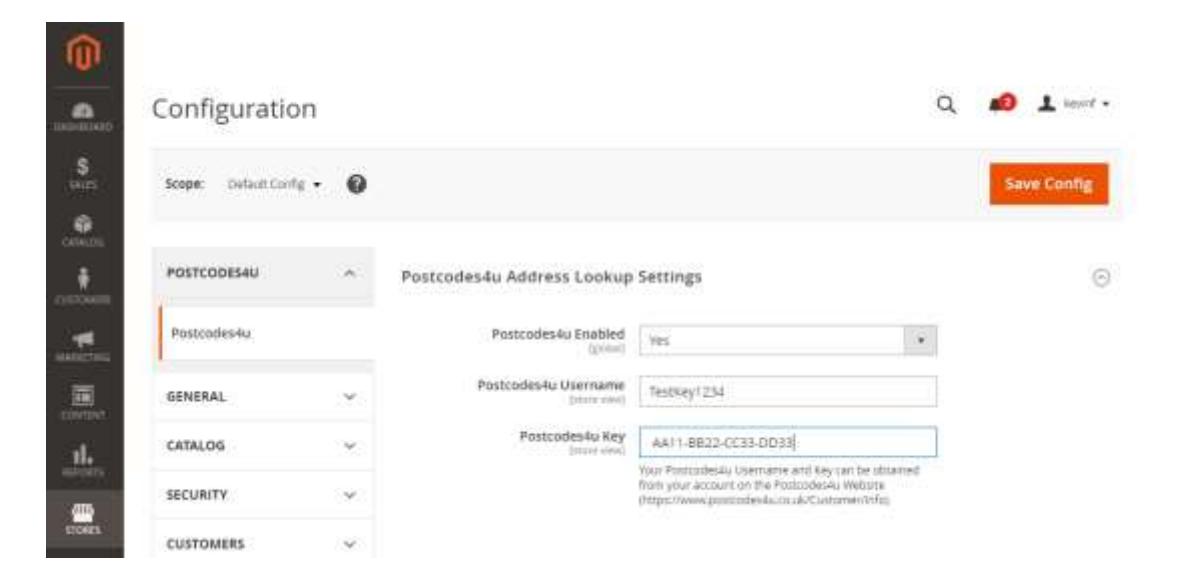

Enter your Postcodes4u Username and Key on the form and set Postcodes4u Enabled to '**Yes'** Press the **'Save Config'** button.

## 3. Using Postcodes4u in your Magento2 Store

## 3.1 Magento2 Customer Address Form

The Postcodes4u lookup button is available on the Customer Account Add/Edit Address forms whenever the Country is set to 'United Kingdom'

Here is an example usiing the 'Add New Address' form

| C LUMA              |                                         |
|---------------------|-----------------------------------------|
| Add New Address     |                                         |
| Contact (Planoution | Address                                 |
| Biol Lands 1        | Country 1                               |
| accia 1             | Antoninghan a                           |
| tall Rever          | Transido atlineo. Fraig                 |
| possible .          | Liner .                                 |
| (result)            | 100 a french                            |
| St Street M         | When all address -                      |
| Fires Bundler 1     | Tied Milest 1                           |
|                     | 22-W/0813119                            |
| the .               |                                         |
|                     |                                         |
|                     |                                         |
|                     | Direct Mg                               |
|                     | Sale Press                              |
|                     | line .                                  |
|                     | April 1998 Table 1                      |
|                     | Linee                                   |
|                     | 12 March Ing Adapt Station and America  |
|                     | 11 tota de las atris il discons address |

Simply add a Postcode into the Postcode Address Finder field and press the 'Lookup Postcode' button. The Dropdown field 'Select an Address' will be displayed containing all the addresses for the postcode.

| Add New Address                                                                                                    |                                                                                                    |
|----------------------------------------------------------------------------------------------------|----------------------------------------------------------------------------------------------------|
| Contain Information                                                                                                    | Welling                                                                                                    |
| Ing have 1                                                                                                    | Average *                                                                                                    |
| (perid                                                                                                    | () interpret                                                                                                    |
| AND THE T                                                                                                    | Freezering approve the art                                                                                                    |
| (and):                                                                                                    | 1400F                                                                                                    |
| and the second second sec | A service of the service of the serv |
| Ar a Prese all                                                                                                    | lenerar attract                                                                                                    |
| Har Andre                                                                                                    | Evolution of the Defense the out-based with<br>Apple of the Defense of the Defense the Defense of the Defense of the D         |

Select the required address from the dropdown list, and the form will be filled using the address details.

| U LUMA            |                                                                                                    |
|-------------------|----------------------------------------------------------------------------------------------------|
| Edit Address      |                                                                                                    |
| Carlot Coloradore | (MARINA CONTRACTOR                                                                                                    |
| No have 1         | Disary.                                                                                                    |
|                   | and a second second sec |
| Last Asses        | Propagate Annual Annual                                                                                                    |
| Rear .            | Jacont.                                                                                                    |
| Country           | and a second second sec |
| Number 4          | The other                                                                                                    |
| Photo Aurilian -  | (Different lines                                                                                                    |
| una textesi.      |                                                                                                    |
|                   |                                                                                                    |
|                   |                                                                                                    |
|                   |                                                                                                    |
|                   | land have                                                                                                    |
|                   | 1000                                                                                                    |
|                   | Partners rate -                                                                                                    |
|                   | 1-low                                                                                                    |
|                   | Transmission and the second                                                                                                    |
|                   |                                                                                                    |
|                   | 111 million of the second states                                                                                                    |

## 3.2 Magento2 Customer Checkout Form

The Postcodes4u lookup button is available on the Customer Checkout form whenever the Country is set to 'United Kingdom' as Shown Below:

| Uncered 1                                                                                                    | THE DAME .                |                 |                       |
|----------------------------------------------------------------------------------------------------|---------------------------|-----------------|-----------------------|
| And the state of the state of t | and a                     |                 |                       |
|                                                                                                    | 1attilation 1             |                 |                       |
|                                                                                                    | Carefo                    |                 | 11                    |
| Incolation was                                                                                                    | 90.04 60.00m              | 0               |                       |
| Transformer of                                                                                                    | Grows                     |                 | and a second          |
|                                                                                                    |                           |                 |                       |
| (Appendixed)                                                                                                    | country -                 |                 |                       |
|                                                                                                    | United Kingston-          |                 |                       |
|                                                                                                    | Satelliana                |                 |                       |
|                                                                                                    | Serve .                   |                 |                       |
| 1112 1720                                                                                                    | Products Antipolo Project |                 |                       |
| The second second                                                                                                    | (Land)                    | Lonings Presson | and the second second |
|                                                                                                    | Triaria address           |                 |                       |
|                                                                                                    | Statut database -         |                 |                       |
|                                                                                                    | 21 Press Dree             |                 |                       |
|                                                                                                    | Sector Contraction of the |                 |                       |

Simply add a Postcode into the Postcode Address Finder field and press the 'Lookup Postcode' button. The Dropdown field 'Select an Address' will be displayed containing all the addresses for the postcode.

| manut.                                                                                                    | Inactive 7                                                                                                    |              |
|----------------------------------------------------------------------------------------------------|----------------------------------------------------------------------------------------------------|--------------|
| name a Antress                                                                                                    | totic material .                                                                                                    |              |
|                                                                                                    | State Wyper up                                                                                                    | 100          |
|                                                                                                    | toney.                                                                                                    | 2            |
| owners in succession.                                                                                                    | Puttick Allegange                                                                                                    |              |
| Statement of the local division of the local division of the local | Links for                                                                                                    | and a second |
| (processing of the local of the local of the | 1000(1.0) 000(10)                                                                                                    |              |
| radaring Sakdhooda<br>                                                                                                    | Inspire fearth values climits, 11 th market arms climits (value) flags<br>Bendrigh New E. Compared Licent Testing Lines (Lines Climits)<br>Control Research (Lines Lines Climits) (Value Climits)<br>Control Research (Lines Lines Climits)<br>(Perf 1) 13 Prinzent Direct Comparing<br>Perf 1) 13 Prinzent Direct Comparing<br>Perf 1) 13 Prinzent Direct Comparing<br>Perf 1) 13 Prinzent Direct Comparing<br>Perf 1) 13 Prinzent Direct Comparing<br>Perf 1) 13 Prinzent Direct Comparing<br>Perf 1) 13 Prinzent Direct Comparing<br>Perf 1) 13 Prinzent Direct Comparing<br>Perf 1) 13 Prinzent Direct Comparing<br>Perf 1) 13 Prinzent Direct Comparing<br>Perf 1) 13 Prinzent Direct Comparing<br>Perf 1) 13 Prinzent Direct Comparing<br>Perf 1) 13 Prinzent Direct Comparing<br>Perf 1) 14 Prinzent Direct Comparing<br>Perf 1) 14 Prinzent Direct Direct Comparing<br>Perf 1) 14 Prinzent Direct Direct Direct Comparing<br>Perf 1) 14 Prinzent Direct Direct | -            |
|                                                                                                    |                                                                                                    | -            |

Select the required address from the dropdown list, and the form will be filled using the address details.

| 0                 | Shipping Address         |               | 2 C            |
|-------------------|--------------------------|---------------|----------------|
|                   | That having 1            |               |                |
|                   | 100.003                  |               |                |
|                   | Lasting to               |               |                |
|                   | dante                    |               | ÷.             |
| harts wanted that | Note Solder -            | 0             |                |
| Concession.       | Trowy                    |               | ****           |
|                   | in talents of            |               |                |
| Starter - Starter | Sharey *                 |               |                |
|                   | (wheel Kingstow)         |               |                |
|                   | Distribution of          |               |                |
|                   | down.                    |               |                |
| Child The         | Automa with an Anna-     |               |                |
|                   | Line4                    | Looky Nervice | the same lines |
|                   | Sector allegal           |               |                |
|                   | International Contemport |               |                |
|                   | 11 P.M.M. 3 THE          |               |                |
|                   | a second to Prince C     |               | 1              |
|                   |                          |               | -              |